## **Modify a Course Status**

## **Common Buttons & Icons**

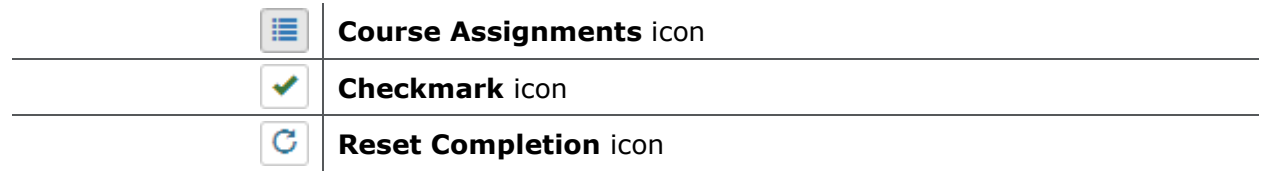

## **Complete/Reset Course Status**

From the PASS interface:

- 1. Click **PromisePoint user list**.
- 2. Click the **Status** drop-down arrow.
- 3. Click **Active**.
- 4. Type the username in the **User Search** field.
- 5. Click Search.
- 6. Click the **Course Assignments** icon for the appropriate user.

**Note:** The Checkmark icon completes the course while the Reset Completion icon resets the course completion.

- 7. Click the icon for the course you wish to complete or reset. A window displays.
- 8. Click Yes.

**Note:** For more information and assistance on PASS admin tasks, please visit the PromisePoint Helpdesk: <u>thebreakawaygroup.zendesk.com</u>

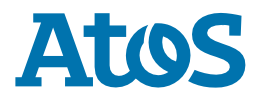